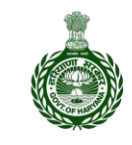

PUBLIC HEALTH ENGINEERING DEPARTMENT, HARYANA

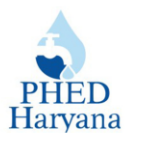

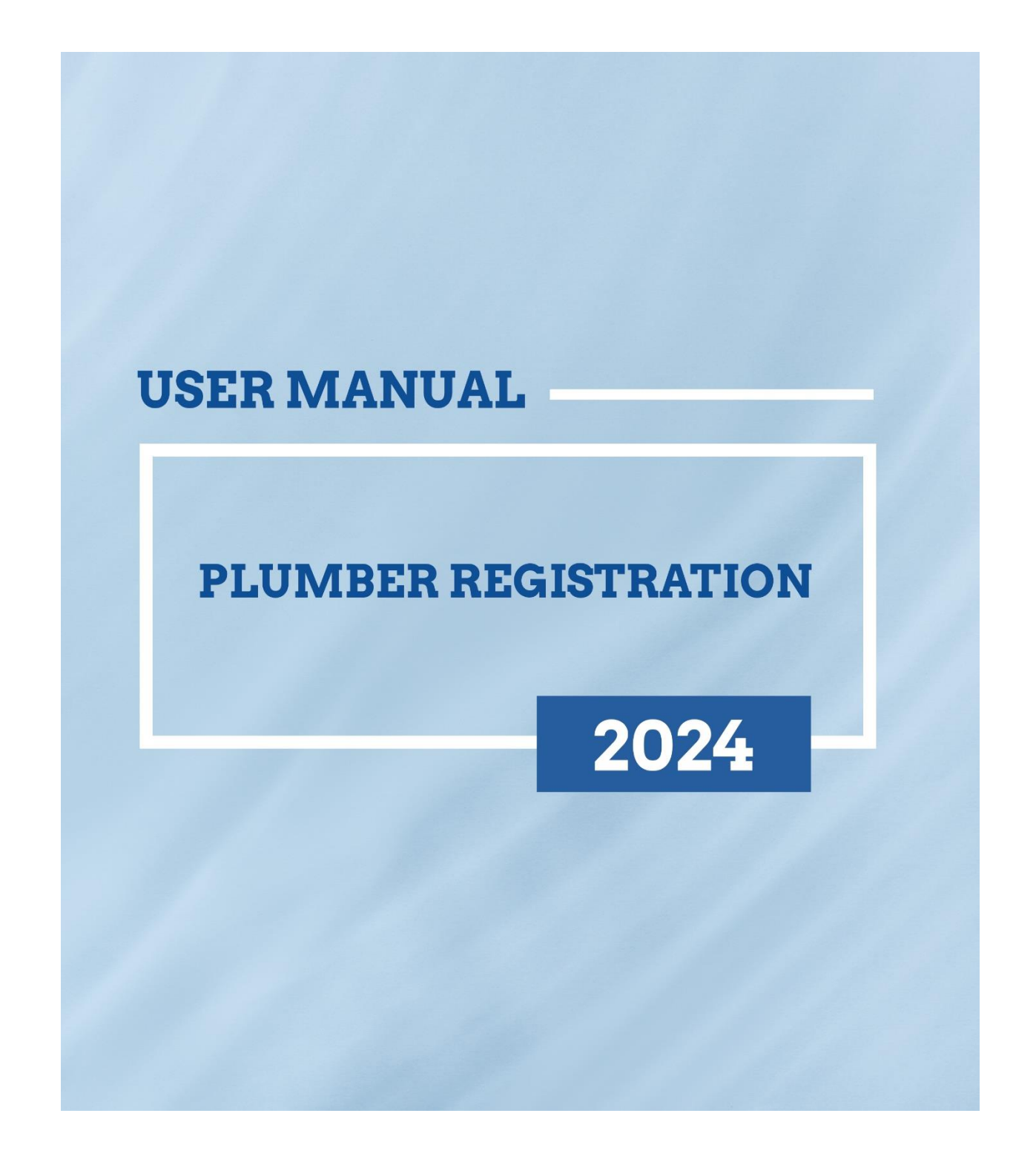

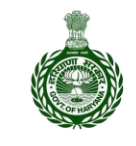

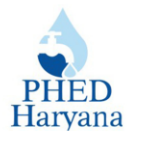

|         | Table of Contents                                                      |          |
|---------|------------------------------------------------------------------------|----------|
| Sr. No. | Topics                                                                 | Page No. |
| 1.      | Steps for Plumber Registration                                         | 3- 5     |
| 2.      | Steps to Apply New Licence                                             | 6 - 10   |
| 3.      | Steps for Officials (JE, SDE, XEN)                                     | 11- 20   |
| 4.      | Steps to Pay Registration Fee (For Plumber)                            | 21 - 24  |
| 5.      | Steps to Download Licence Certificate                                  | 25 - 26  |
| 6.      | Steps to download Pre-Installation<br>Inspection Report (For Citizen)  | 27-28    |
| 7.      | Steps to download Post Installation<br>Inspection Report (For Plumber) | 29 - 30  |
| 8.      | Steps to Submit Post Installation<br>Inspection Report (For SDE)       | 31 - 33  |

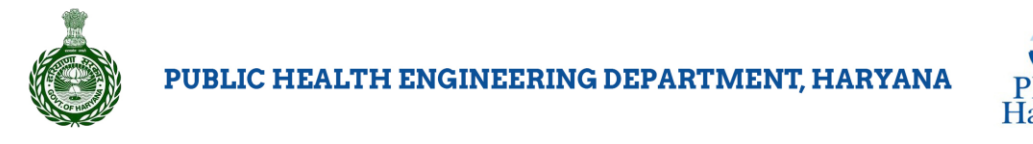

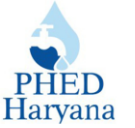

## **Steps for Plumber Registration**

To register as a new Plumber on the PHED portal, kindly follow the below steps.

#### Step 1: Go to PHED Website <a href="https://phedharyana.gov.in/">https://phedharyana.gov.in/</a>

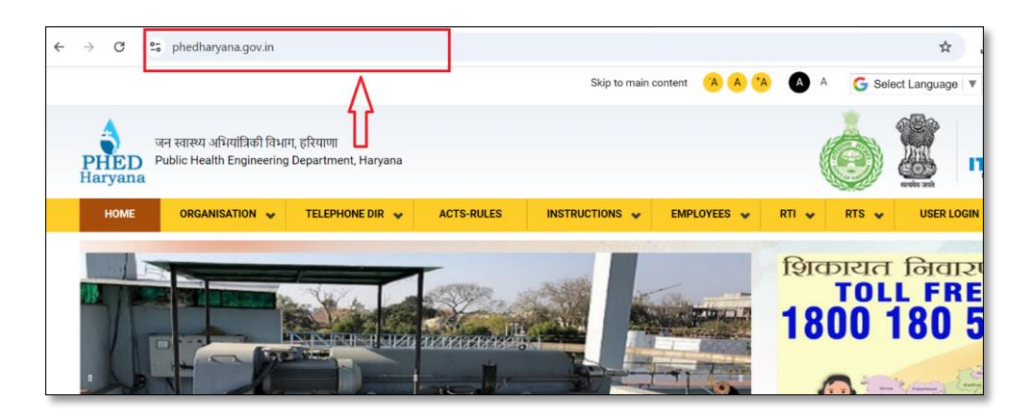

Step 2: From the left sidebar of the screen under 'Contractor corner', click on Plumber Registration >> New Plumber Registration.

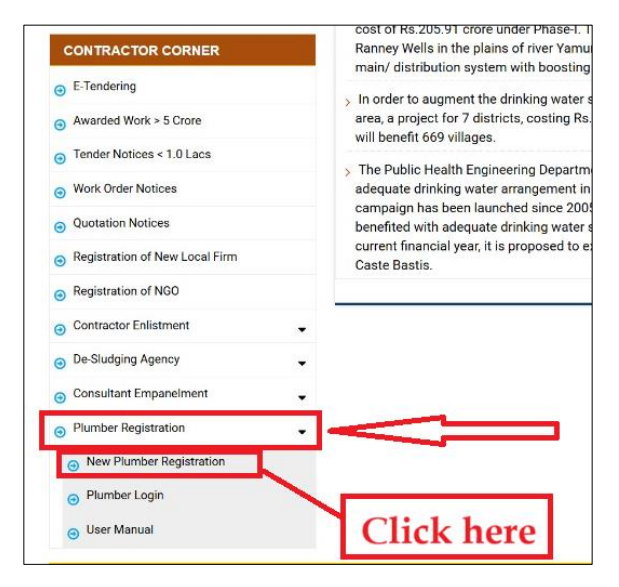

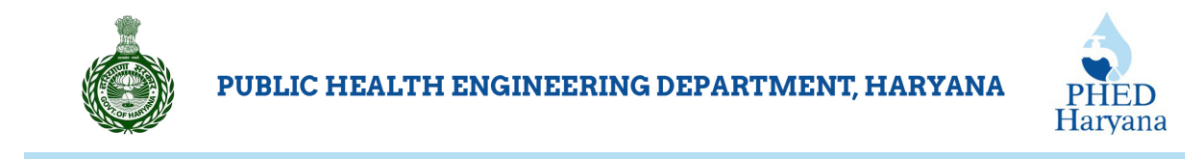

**Step 3:** To register, enter your name and mobile no. email, captcha, and click on the **Generate OTP** button.

| ्र जन<br>PHED<br><sub>Haryana</sub> Pu | । स्वास्थ्य अभियांत्रिकी विभ<br>blic Health Engineerir                              | नाग, हरियाणा<br>ng Department, Haryana                                                                                                    |                   |
|----------------------------------------|-------------------------------------------------------------------------------------|----------------------------------------------------------------------------------------------------|-------------------|
|                                        |                                                                                     | Plumber Registration                                                                                                    |                   |
|                                        | Name •                                                                              |                                                                                                    |                   |
|                                        | Mobile No •                                                                         |                                                                                                    |                   |
|                                        | Email •                                                                             |                                                                                                    |                   |
|                                        | Note: OTP(One Time Password) will b                                                 | be sent to above mentioned Mobile No. So, Please confirm it be                                                                                                    | fore proceeding   |
|                                        | Enter Captcha •                                                                     | AQ7Z68                                                                                                    |                   |
|                                        |                                                                                     | Enter above Text                                                                                                    |                   |
| Click                                  | here                                                                                | Generate OTP Cancel                                                                                                    |                   |
|                                        |                                                                                     | Login   Forgot Password!                                                                                                    |                   |
|                                        |                                                                                     |                                                                                                    |                   |
|                                        |                                                                                     |                                                                                                    |                   |
|                                        | Home Accessibility Statement                                                        | Privacy Policy Terms & Conditions Feedback Help                                                                                                    | Contact Us        |
|                                        | Copyright © 2018.<br>Nodal Officer for website related queries<br>No. Of Visitors 1 | Public Health Engineoring Department, Haryana. All rights reserved.         s is EE (Coord), Contact at (0172-2583005) Email : eccoerd(at)phedharyan         3 4 9 0 2 6 1       Page last updated on 19/09/2024 | a(dot)gov(dot)in. |

**Step 4:** Enter OTP, set password, and click on the **Register** button.

| Enter OTP-              | Plumber Registration                                                                      |
|-------------------------|-------------------------------------------------------------------------------------------|
| Enter New Password -    |                                                                                           |
|                         | A lowercase letter     A capital (uppercase) letter     A number     Minimum 8 characters |
| Re-Enter New Password • |                                                                                           |
|                         | Cancel Login   Forgot Password!                                                           |
|                         |                                                                                           |

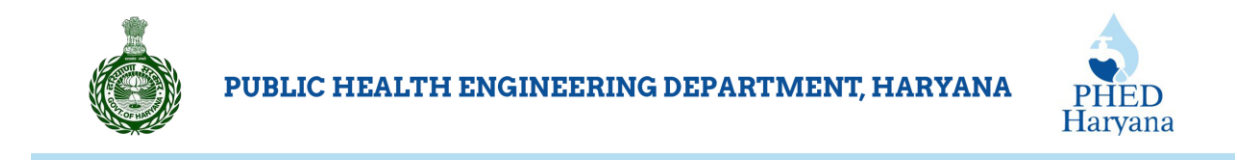

 After completing the registration process, you will be navigating to the PHED Login screen.

Step 5: Enter Mobile No. and click on the Proceed button.

|                                                                                                    | "PHED Login"                                                              |                   |
|----------------------------------------------------------------------------------------------------|---------------------------------------------------------------------------|-------------------|
| Enter Mobile No -                                                                                                    |                                                                           | Proceed           |
| Password -                                                                                                    |                                                                           |                   |
| Enter Captcha -                                                                                                    | c5k2u1                                                                    | $\langle \rangle$ |
|                                                                                                    | Enter above Text                                                          |                   |
|                                                                                                    | Login Cancel                                                              |                   |
|                                                                                                    | Forgot Password                                                           | Click here        |
| * PHED Employees Click Here for Reg<br>* Contractors Click Here for Reg<br>* Consultants Click Here for Em<br>* De-Sludging Tanker Agency Click | or Registration!<br>jastration!<br>panelment!<br>: Here for Registration! |                   |

**Step 6:** Enter the Password, captcha and click on the **Login** button.

|                                                                                                    | "PHED Login"     |
|----------------------------------------------------------------------------------------------------|------------------|
| Enter Mobile No -                                                                                                    | Proceed          |
| Password -                                                                                                    |                  |
|                                                                                                    | c5k2u1           |
| Enter Captona -                                                                                                    | Enter above Text |
|                                                                                                    | Login Cancel     |
|                                                                                                    | Forget Password  |
| * PHED Employees Click Here<br>* Contractors Click Here for R<br>* Consultants Click Here for E<br>* De-Sludging Tanker Agency Cli | ter Registration |

- After logging in, you will be navigating to the PHED dashboard.

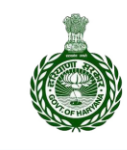

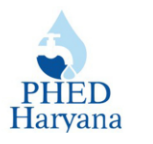

### **Steps to Apply New Licence**

Please note that you are applying for a new plumber's licence. Once you submit your application, it will undergo approval from the JE, SDE, and XEN. After approval, you will be eligible to pay the licence fee of Rs. 500/-. Your licence will be valid for three years upon approval.

Kindly follow each step carefully to avoid any risk of rejection.

Step 1: Click on PLUMBER LICENCE REGISTRATION>> NEW LICENCE REGISTRATION.

| जन स्वास्थ्य अभियांत्रिकी वि<br>PHED<br>Haryana Public Health Enginee | वेभाग, हरियाणा<br>ering Department, Har | yana                  | Ó                                          |        |
|-----------------------------------------------------------------------|-----------------------------------------|-----------------------|--------------------------------------------|--------|
|                                                                       | T COMPERCIPENDETTEE                     | DOWNLOAD PLUMBER LICE | ICE CERTIFICATE                            |        |
| NEW LICENCE REGISTRATION                                              | ep Singh, Mobile No: 9988268933         | Click here            | lelp File for Plumber Licence Registration | Logout |
| VIEW CURRENT STATUS OF APPLICATION                                    |                                         |                       |                                            |        |
| PLUMBER LICENCE REGISTRATION DETAILS                                  |                                         |                       |                                            |        |

- The below plumber licence registration page will be opened where you need to enter the required details on the screen.

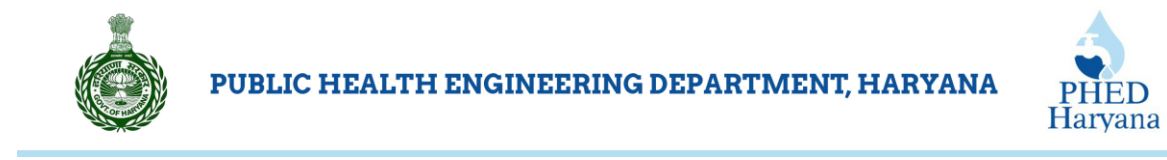

#### Step 2: Enter the required details on the screen such as Name, Father's name, address, email,

etc.

| ्रजन स्वास्थ्य अभियांत्रिकी विभ<br>HED<br>Public Health Engineerir | ाग, हरियाणा<br>ng Department, Hary | ana 🧔                                      |       |
|--------------------------------------------------------------------|------------------------------------|--------------------------------------------|-------|
| PLUMBER LICENCE REGISTRATION                                       | PLUMBER LICENCE FEE                | DOWNLOAD PLUMBER LICENCE CERTIFICATE       |       |
| Welcome Gagandeep                                                  | Singh, Mobile No: 9988268933       | Help File for Plumber Licence Registration | Logou |
|                                                                    | New Plumber Lice                   | nce Registration                           |       |
| Name of Plumber •                                                  | Gagandeep Singh                    |                                            |       |
| Father Name *                                                      | test                               |                                            |       |
| Address *                                                          | IT-CELL, PHED                      |                                            |       |
| Qualification                                                      | Graduate                           | ×                                          |       |
| Experience of Plumbing (In years)                                  | 10                                 | ~                                          |       |
| Whether plumber has passed ITI of Plumbing?                        | ⊖Yes ®No                           |                                            |       |
| Mobile No. *                                                       | 9988268933                         |                                            |       |
| Aadhaar No.                                                        |                                    |                                            |       |
| Email Id                                                           | jp1.phed@gmail.com                 |                                            |       |

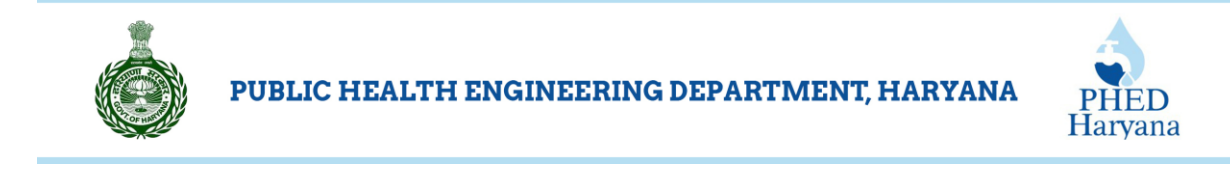

**Step 3:** Enter area details (for which the licence is issued), upload mandatory documents, and click on the **Submit** button.

| Select Area<br>(for which licence is given) *                | @Rural OUrban                                                                  |                          |        |
|--------------------------------------------------------------|--------------------------------------------------------------------------------|--------------------------|--------|
| Select Name of Town/Block<br>(for which Licence is Issued) * | AMBALA-I (Block)                                                               | •                        | ·      |
| Select Any Ward No./Village *                                | AMINPUR                                                                        | ~                        |        |
|                                                              | Add Ward/Village                                                               |                          |        |
|                                                              | Town/Block                                                                     | Ward No./Village         |        |
|                                                              | Ambala City (Town)                                                             | 6                        | Delete |
|                                                              | AMBALA-I (Block)                                                               | AMINPUR                  | Delete |
| Upload Affidavit *                                           | Choose File Sample_compressed.pd<br>(in only jpg/pdf formate of max size 256 k | df<br>( <mark>B</mark> ) |        |
| Upload Plumber Photo *                                       | Choose File Photo_JPG.jpg<br>(in only JPEG,JPG,PNG formate of max              | size 512 KB)             |        |
| Fee (Charges)                                                | 500                                                                            | Click                    | here   |
|                                                              | Submit                                                                         |                          |        |
|                                                              |                                                                                |                          |        |

 After you submit your application, you will receive the reference number via following SMS on your registered mobile number.

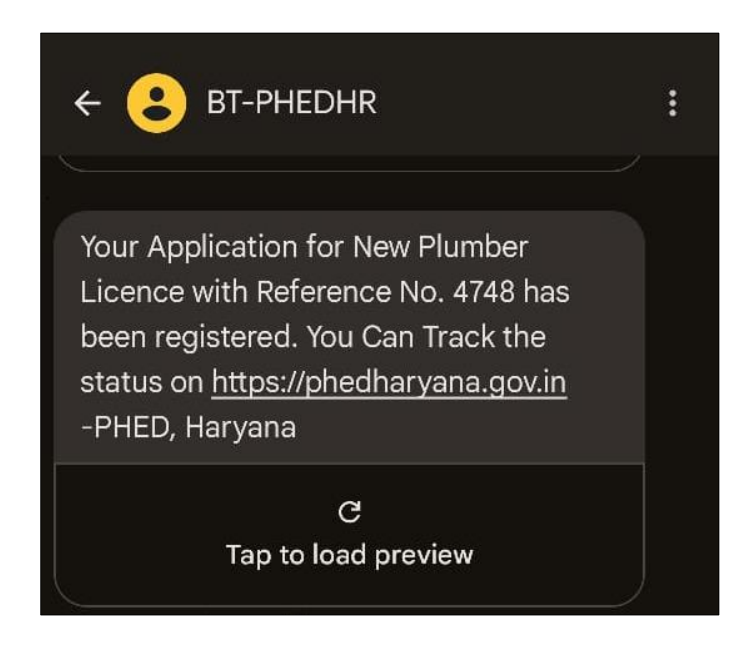

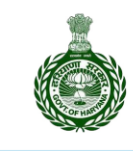

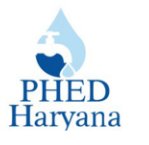

Step 4: To view the status of your application, go back to the home screen, and click on PLUMBER

LICENCE REGISTRATION>> VIEW CURRENT STATUS OF APPLICATION.

| जन स्वास्थ्य अभियांत्रिकी<br>PHED<br>Haryana Public Health Engine | विभाग, हरियाणा<br>eering Department, Hary | ana 🧔                                      |        |
|-------------------------------------------------------------------|-------------------------------------------|--------------------------------------------|--------|
| PLUMBER LICENCE REGISTRATION                                      | PLUMBER LICENCE FEE                       | DOWNLOAD PLUMBER LICENCE CERTIFICATE       |        |
| NEW LICENCE REGISTRATION                                          | eep Singh, Mobile No: 0000,000 B3         | Help File for Plumber Licence Registration | Logout |
| VIEW CURRENT STATUS OF APPLICATION                                |                                           |                                            |        |
| PLUMBER LICENCE REGISTRATION DETAILS                              |                                           |                                            |        |

Details of your submitted application will be shown in the tabular form as shown below.

| PHE<br>Haryar | जन स्वास्थ्य अभियांत्रिकी f<br>D Public Health Engined | वेभाग, हरियाणा<br>ering Departm | ent, Haryana        | a              |                     |                 | ٢             |        |
|---------------|--------------------------------------------------------|---------------------------------|---------------------|----------------|---------------------|-----------------|---------------|--------|
|               | PLUMBER LICENCE REGISTRATION                           | PLUMBER LICEN                   | CE FEE              | DOWNLOAD PLUMB | ER LICENCE CERTIFIC | CATE            |               |        |
|               | Welcome Gagan                                          | deep Singh, Mobile No: 9        | 988268933           |                | Help File for       | Plumber Licence | Registration  | Logout |
|               |                                                        | Plur                            | nber Licence Applic | ation Status   |                     |                 |               |        |
| Sr No         | Town/Block                                             | Plumber Ref ID                  | Plumber Name        | Father Name    | Address             | Mobile No.      | Application S | status |
| 1             | Ambala City (Town), AMBALA-I (Block)                   | 4748                            | Gagandeep Singh     | test           | IT-CELL, PHED       | 9988268933      | Pending at JE |        |
|               |                                                        |                                 |                     |                |                     |                 |               |        |

**Step 5:** To preview the submitted registration details, again go back to the home screen, and click on **PLUMBER LICENCE REGISTRATION >> PLUMBER LICENCE REGISTRATION DETAILS.** 

| जन स्वास्थ्य अभियांत्रिकी<br>PHED<br>Haryana Public Health Engine | विभाग, हरियाणा<br>eering Department, Hary | rana 🧔                                     |        |
|-------------------------------------------------------------------|-------------------------------------------|--------------------------------------------|--------|
| PLUMBER LICENCE REGISTRATION                                      | PLUMBER LICENCE FEE                       | DOWNLOAD PLUMBER LICENCE CERTIFICATE       |        |
| NEW LICENCE REGISTRATION<br>VIEW CURRENT STATUS OF APPLICATION    | eep Singh, Mobile No: 9988268933          | Help File for Plumber Licence Registration | Logout |
| PLUMBER LICENCE REGISTRATION DETAILS                              |                                           |                                            |        |

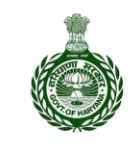

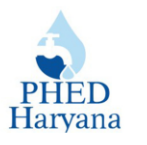

#### - All the details will reflect on the screen as shown below.

| जन स्वास्थ्य अभियांत्रिकी विभाग, हरियाणा<br>Public Health Engineering Department, Haryana |                              |                                            |       |  |  |  |  |
|-------------------------------------------------------------------------------------------|------------------------------|--------------------------------------------|-------|--|--|--|--|
| PLUMBER LICENCE REGISTRATION                                                              | PLUMBER LICENCE FE           | DOWNLOAD PLUMBER LICENCE CERTIFICATE       |       |  |  |  |  |
| Welcome Gagande                                                                           | eep Singh, Mobile No: 998826 | Help File for Plumber Licence Registration | _ogou |  |  |  |  |
|                                                                                           | Details of P                 | Imber Licence Registration                 |       |  |  |  |  |
|                                                                                           | PI                           | mber Ref. ID: 4748                         |       |  |  |  |  |
| Plumber Name                                                                              | : Gagande                    | ap Singh                                   |       |  |  |  |  |
| Father's Name                                                                             | : test                       |                                            |       |  |  |  |  |
| Address                                                                                   | : IT-CELL                    | PHED                                       |       |  |  |  |  |
| Mobile No                                                                                 | : 9988268                    | 33                                         |       |  |  |  |  |
| Qualification                                                                             | : Graduate                   |                                            |       |  |  |  |  |
| Experience of Plumbing (In years)                                                         | : 10                         | 10                                         |       |  |  |  |  |
| Whether plumber has passed ITI of Plumbing?                                               | : No                         | No                                         |       |  |  |  |  |
| Town/Block                                                                                | : Ambala                     | ity (Town), AMBALA-I (Block)               |       |  |  |  |  |
| Uploaded Affidavit<br>(.jpg or .pdf)                                                      | : Click He                   | e to View Affidavit                        |       |  |  |  |  |
| Uploaded Plumber Photo<br>(.jpg, .jpeg or .png)                                           |                              |                                            |       |  |  |  |  |
| Application Submission Date                                                               | : 23/09/20                   | 4 12:00:00 AM                              |       |  |  |  |  |
| Licence Registration Type                                                                 | : New                        |                                            |       |  |  |  |  |
| Plumber Licence No.                                                                       | :                            |                                            |       |  |  |  |  |
| Licence issued Date                                                                       | :                            |                                            |       |  |  |  |  |
| Licence expired on Date                                                                   | :                            |                                            |       |  |  |  |  |
| Application Status                                                                        | : Pending                    | rt JE                                      |       |  |  |  |  |
| Payment Status                                                                            | : Not Don                    |                                            |       |  |  |  |  |

- After following the above steps, your application will be submitted to PHED. Concerned JE, SDE, and XEN will thoroughly review and approve your application.

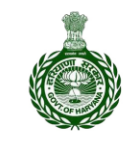

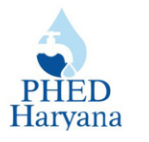

# **Approval Steps for Officials**

- Steps for JE
- Steps for SDE
- Steps for XEN

## **Steps for JE**

Step 1: Go to the PHED website <a href="https://phedharyana.gov.in/">https://phedharyana.gov.in/</a>

Step 2: Log in with your credentials.

Step 3: Select the Billing Information System Water and Sewer option from the drop-down menu.

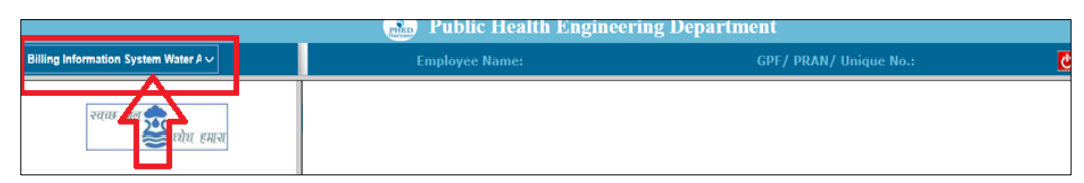

Step 4: Click on BISWAS VER 2 >> Activities>> Verify Plumber Licence Application.

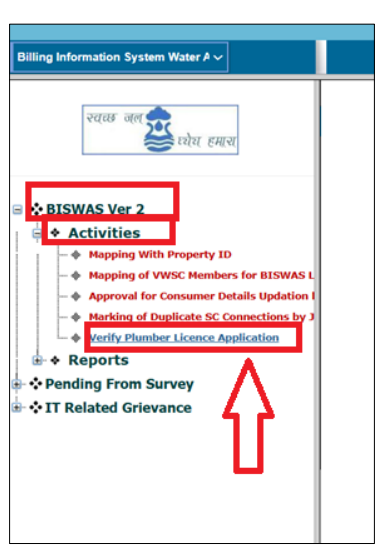

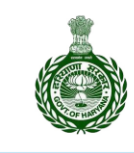

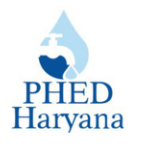

**Step 5:** Enter the required details on the screen, select '**Pending'** under Application Status, and click on the **Show** button.

| Plumber Licence Applications St          | atus                                  |
|------------------------------------------|---------------------------------------|
| Circle Name : Ambala Circle              | ~                                     |
| Division Name : Ambala City PHED         | ~                                     |
| Sub-Division Name : Ampala City PHESD No | o. 3 🗸                                |
| Section Name : Section No. 2             | ~                                     |
| Application Status : 🖲 Pending 🔿 Verifi  | ed $\bigcirc$ Rejected $\bigcirc$ ALL |
| Show                                     | Click 'Show'                          |
|                                          |                                       |

- Details of the applicant will be reflected in the tabular format as shown below.

Step 6: Next, click on the select button. (You can view the status under the Current Status tab)

| List of Pending Applications |                                         |                    |               |                |                  |            |                   |               |
|------------------------------|-----------------------------------------|--------------------|---------------|----------------|------------------|------------|-------------------|---------------|
| Sr<br>No                     | Town/Block                              | Plumber<br>Name    | Plumber<br>ID | Father<br>Name | Address          | Mobile No. | Current<br>Status |               |
| 1                            | Ambala City (Town),<br>AMBALA-I (Block) | Gagandeep<br>Singh | 4748          | test           | IT-CELL,<br>PHED | 9988268933 | Pending           | <u>Select</u> |

- After selecting the entry, all the applicant's related details will be displayed.

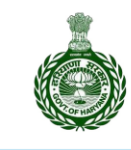

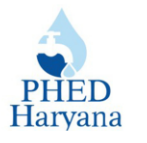

Step 7: Click on the Verify button, generate OTP, verify it, tick the declaration, and click on the Approve button.

| Details of Plumber Registration                 |                        |                                                                                                    |  |  |  |  |  |  |
|-------------------------------------------------|------------------------|----------------------------------------------------------------------------------------------------|--|--|--|--|--|--|
|                                                 | Plumber ID: 4748       |                                                                                                    |  |  |  |  |  |  |
| Plumber Name                                    | :                      | Gagandeep Singh                                                                                                    |  |  |  |  |  |  |
| Father Name                                     | :                      | test                                                                                                    |  |  |  |  |  |  |
| Address                                         | :                      | IT-CELL, PHED                                                                                                    |  |  |  |  |  |  |
| MobileNo                                        | :                      | 9988268933                                                                                                    |  |  |  |  |  |  |
| Qualification                                   | :                      | Graduate                                                                                                    |  |  |  |  |  |  |
| Experience of Plumbing (In years)               | :                      | 10                                                                                                    |  |  |  |  |  |  |
| Whether plumber has passed ITI of Plumbing?     | :                      | No                                                                                                    |  |  |  |  |  |  |
| Town/Block                                      | ;                      | Ambala City (Town), AMBALA-I (Block)                                                                                                    |  |  |  |  |  |  |
| Uploaded Affidavit<br>(.jpg or .pdf)            | :                      | Click Here to View Affidavit                                                                                                    |  |  |  |  |  |  |
| Uploaded Plumber Photo<br>(.jpg, .jpeg or .png) | 1                      |                                                                                                    |  |  |  |  |  |  |
| Registration Date                               | :                      | 23/09/2024 12:00:00 AM                                                                                                    |  |  |  |  |  |  |
| Certified that                                  | © V<br>E<br>t I have p | Verify       Reject         Generate OTP       Click here         Inter OTP* : 935927       ersonally checked and verified the above information.         Approve |  |  |  |  |  |  |

- Once JE approves the application, the details will be forwarded to the SDE.

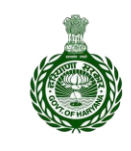

PUBLIC HEALTH ENGINEERING DEPARTMENT, HARYANA

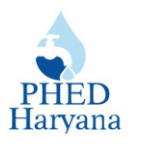

## **Steps for SDE**

Step 1: Go to the PHED website <a href="https://phedharyana.gov.in/">https://phedharyana.gov.in/</a>

Step 2: Log in with your credentials.

Step 3: Select the Billing Information System Water and Sewer option from the drop-down

menu.

| Public Health Engineering Department |                |                        |   |  |  |  |  |  |
|--------------------------------------|----------------|------------------------|---|--|--|--|--|--|
| Billing Information System Water A 🗸 | Employee Name: | GPF/ PRAN/ Unique No.: | C |  |  |  |  |  |
| स्वत्य मेव 📚 धोय हमास                |                |                        |   |  |  |  |  |  |

Step 4: Click on BISWAS VER 2 >> Activities>> Verify Plumber Licence Application.

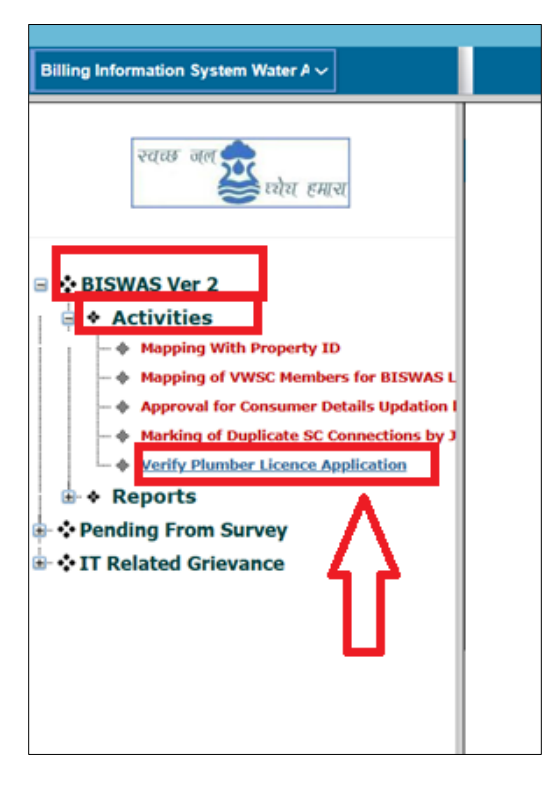

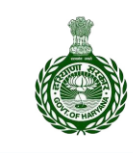

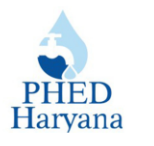

**Step 5:** Enter the required details on the screen, select '**Pending'** under Application Status, and click on the **Show** button.

| Plumber Licence Application          | s Status                                  |
|--------------------------------------|-------------------------------------------|
| Circle Name : Ambala Circle          | ~                                         |
| Division Name : Ambala City PHED     | ~                                         |
| Sub-Division Name : Ambala City PHES | D No. 3 🗸                                 |
| Section Name : Select One            | ~                                         |
| Application Status : 🖲 Pending 🔿 Ve  | rified $\bigcirc$ Rejected $\bigcirc$ ALL |
| Show                                 |                                           |
|                                      |                                           |

- Details of the applicant will reflect in the tabular format as shown below.

**Step 6:** Next, click on the **select** button.

|          |                                         | j                  | List of Appl  | ications F     | orward by J      | C          | л,                                |               |
|----------|-----------------------------------------|--------------------|---------------|----------------|------------------|------------|-----------------------------------|---------------|
| Sr<br>No | Town/Block                              | Plumber<br>Name    | Plumber<br>ID | Father<br>Name | Address          | Mobile No. | Current Status                    | - Ŷ           |
| 1        | Ambala City (Town),<br>AMBALA-I (Block) | Gagandeep<br>Singh | 4748          | test           | IT-CELL,<br>PHED | 9988268933 | Verified by JE,<br>Pending at SDE | <u>Select</u> |
|          | AMBALA-I (Block)                        | Singh              |               |                | PHED             |            | Pending at SDE                    |               |

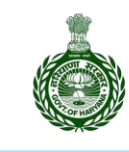

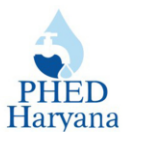

**Step 7:** Select **Verify** radio button, generate **OTP**, **verify it**, **tick the declaration**, and click on the **Approve** button.

| Details of Plumber Registration                 |                          |                                                                                                    |  |  |  |  |  |
|-------------------------------------------------|--------------------------|----------------------------------------------------------------------------------------------------|--|--|--|--|--|
|                                                 |                          | Plumber ID: 4748                                                                                                    |  |  |  |  |  |
| Plumber Name                                    | :                        | Gagandeep Singh                                                                                                    |  |  |  |  |  |
| Father Name                                     | :                        | test                                                                                                    |  |  |  |  |  |
| Address                                         | :                        | IT-CELL, PHED                                                                                                    |  |  |  |  |  |
| MobileNo                                        | :                        | 9988268933                                                                                                    |  |  |  |  |  |
| Qualification                                   | :                        | Graduate                                                                                                    |  |  |  |  |  |
| Experience of Plumbing (In years)               | :                        | 10                                                                                                    |  |  |  |  |  |
| Whether plumber has passed ITI of Plumbing?     | :                        | No                                                                                                    |  |  |  |  |  |
| Town/Block                                      | :                        | Ambala City (Town), AMBALA-I (Block)                                                                                       |  |  |  |  |  |
| Uploaded Affidavit<br>(.jpg or .pdf)            | :                        | Click Here to View Affidavit                                                                                               |  |  |  |  |  |
| Uploaded Plumber Photo<br>(.jpg, .jpeg or .png) | :                        |                                                                                                    |  |  |  |  |  |
| Registration Date                               | :                        | 23/09/2024 12:00:00 AM                                                                                                    |  |  |  |  |  |
| Certified that                                  | © V<br>Ei<br>t I have pe | erify O Reject<br>Generate OTP<br>Inter OTP* : [733277<br>ersonally checked and vorified the above information.<br>Approve |  |  |  |  |  |

- After JE and SDE approval, your registration details will be forwarded to the XEN.

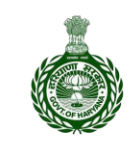

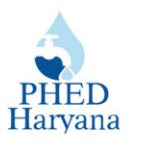

## **Steps for XEN**

**Step 1:** Go to the PHED website <u>https://phedharyana.gov.in/</u>

Step 2: Log in with your credentials.

Step 3: Select the Billing Information System Water and Sewer option from the drop-down

menu.

|                                           | Public Health Engineeri | ng Department          |   |
|-------------------------------------------|-------------------------|------------------------|---|
| Billing Information System Water A $\sim$ | Employee Name:          | GPF/ PRAN/ Unique No.: | C |
| स्वच्छ मन                                 |                         |                        |   |

Step 4: Click on BISWAS VER 2 >> Activities>> Verify Plumber Licence Application.

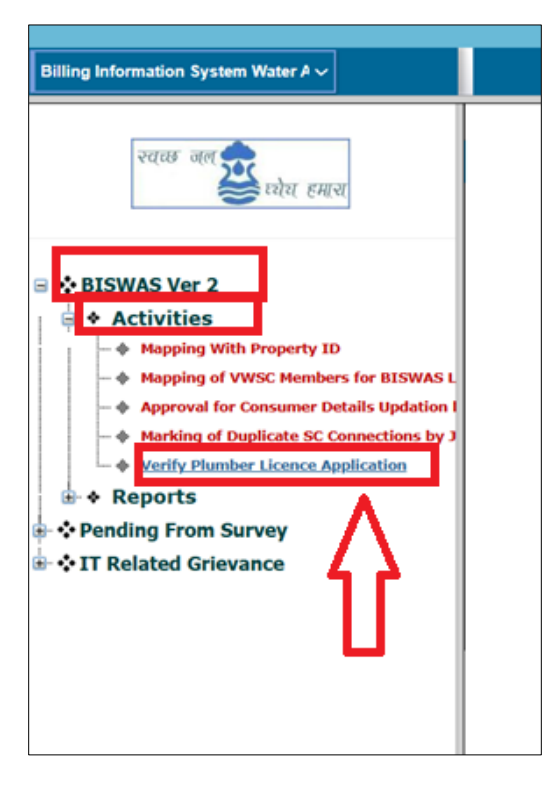

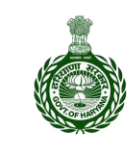

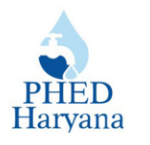

**Step 5:** Enter the required details on the screen, select '**Pending'** under Application Status, and click on the **Show** button.

| Plumber Li           | icence Applications Status                                                                                                    |     |
|----------------------|----------------------------------------------------------------------------------------------------|-----|
| Circle Name :        | Ambala Circle ~                                                                                                    | ]   |
| Division Name :      | Ambala City PHED ~                                                                                                    | ]   |
| Sub-Division Name :  | Select One ~                                                                                                    | ]   |
| Section Name :       | Select One ~                                                                                                    | ]   |
| Application Status : | Pending Overified Overified Overi | ALL |
|                      | Show                                                                                                    |     |
|                      |                                                                                                    |     |
|                      |                                                                                                    |     |

- Details of the Plumber will be reflected in the tabular format as shown below.

**Step 6:** Next, click on the **select** button.

| List of Applications Forward by SDE |                                         |                    |               |                |                  |            |                                    |        |
|-------------------------------------|-----------------------------------------|--------------------|---------------|----------------|------------------|------------|------------------------------------|--------|
| Sr<br>No                            | Town/Block                              | Plumber<br>Name    | Plumber<br>ID | Father<br>Name | Address          | Mobile No. | Current Status                     |        |
| 1                                   | Ambala City (Town),<br>AMBALA-I (Block) | Gagandeep<br>Singh | 4748          | test           | IT-CELL,<br>PHED | 9988268933 | Verified by SDE,<br>Pending at Xen | Select |

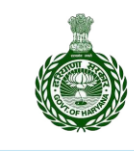

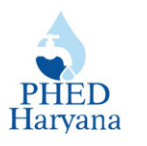

Step 7: Select Verify radio button, generate OTP, verify it, tick the declaration, and click on the Approve button.

|                                                                                                    | De | tails of Plumber Registration    |            |  |  |  |  |
|----------------------------------------------------------------------------------------------------|----|----------------------------------|------------|--|--|--|--|
|                                                                                                    |    | Plumber ID: 4748                 |            |  |  |  |  |
| Plumber Name                                                                                                    | :  | Gagandeep Singh                  |            |  |  |  |  |
| Father Name                                                                                                    | :  | test                             |            |  |  |  |  |
| Address                                                                                                    | :  | IT-CELL, PHED                    |            |  |  |  |  |
| MobileNo                                                                                                    | :  | 9988268933                       |            |  |  |  |  |
| Qualification                                                                                                    | :  | Graduate                         |            |  |  |  |  |
| Experience of Plumbing (In years)                                                                                                    | :  | 10                               |            |  |  |  |  |
| Whether plumber has passed ITI of Plumbing?                                                                                                    | :  | No                               |            |  |  |  |  |
| Town/Block                                                                                                    | :  | Ambala City (Town), AMBALA-I (Bl | ock)       |  |  |  |  |
| Uploaded Affidavit<br>(.jpg or .pdf)                                                                                                    | :  | Click Here to View Affidavit     |            |  |  |  |  |
| Uploaded Plumber Photo<br>(.jpg, .jpeg or .png)                                                                                                | :  |                                  | Click hore |  |  |  |  |
| Registration Date                                                                                                    | :  | 23/09/2024 12:00:00 AM           | Click here |  |  |  |  |
| Verify     Reject     Generate OTP  Enter OTP* : 935927  Certified that I have personally checked and verified the above information.  Approve |    |                                  |            |  |  |  |  |

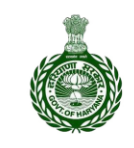

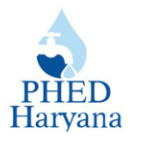

- After approving the registration, the following pop-up will be displayed. Click on the **OK** button.

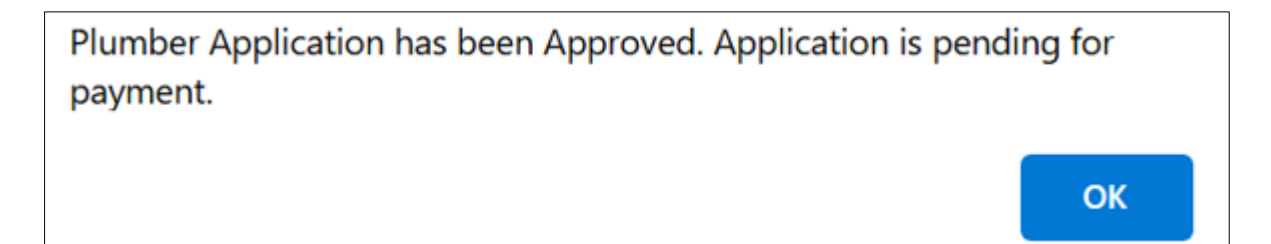

- Moreover, at the same time, the applicant will receive the following SMS on his registered mobile number.

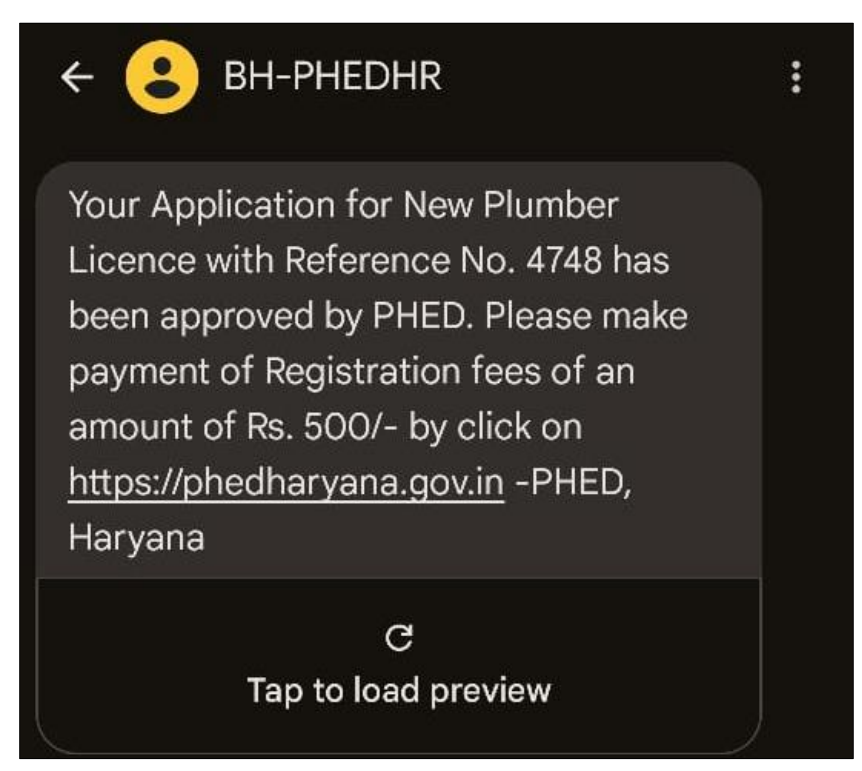

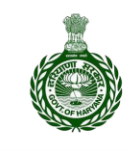

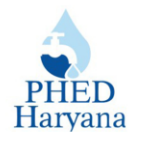

## **Steps to Pay Registration Fee (For Plumber)**

Step 1: Go to the PHED website <a href="https://phedharyana.gov.in/">https://phedharyana.gov.in/</a>

Step 2: From the left sidebar of the screen under 'CONTRACTOR SECTION', click on Plumber

#### **Registration** >> **Plumber Login**.

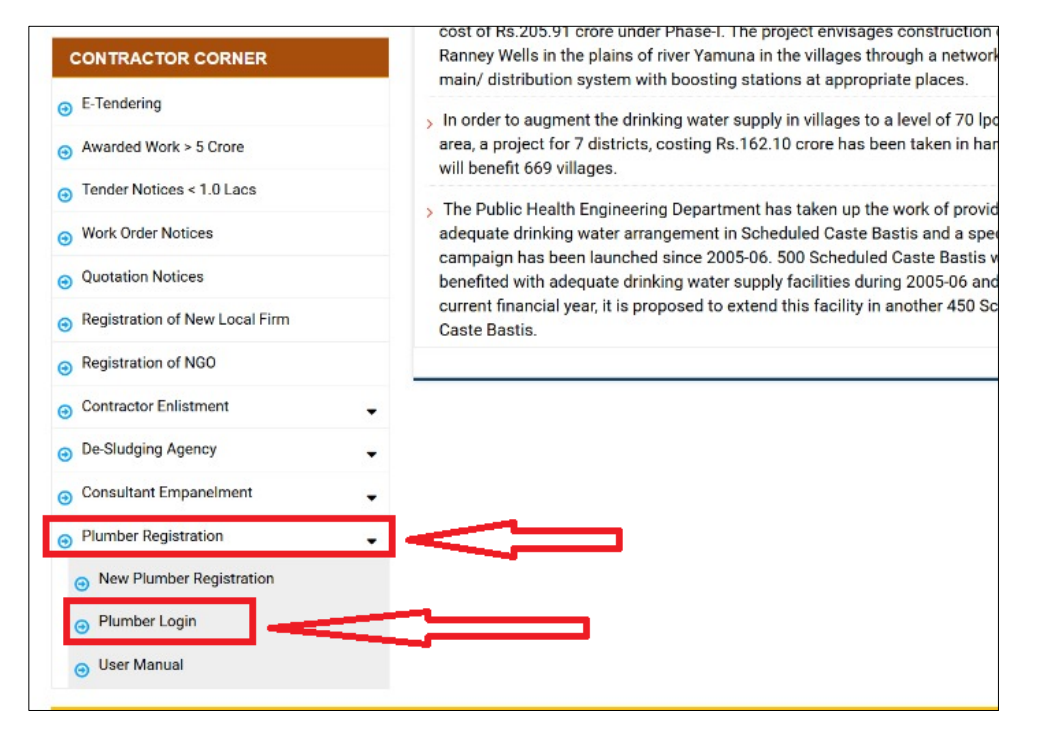

Step 3: Log in with your credentials and you will be navigating to the below dashboard.

#### Step 4: Click on PLUMBER LICENCE FEE >> PAY REGISTRATION FEE.

| जन स्वास्थ्य अभियांत्रिकी वि<br>PHED<br>Haryana Public Health Enginee | भाग, हरियाण्।<br>ring Department, Har | yana Click here                            |        |
|-----------------------------------------------------------------------|---------------------------------------|--------------------------------------------|--------|
| PLUMBER LICENCE REGISTRATION                                          | PLUMBER LICENCE FEE                   | DOWNLOAD PLUMBER LICENCE CERTIFICATE       |        |
| Welcome Gagand                                                        | PAY REGISTRATION FEE                  | Help File for Plumber Licence Registration | Logout |
|                                                                       | VERIFY FEE                            |                                            |        |
|                                                                       |                                       |                                            |        |

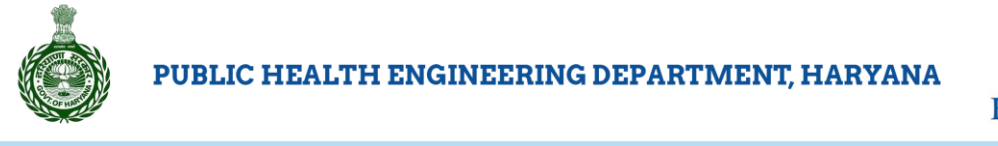

PHED Haryana

**Step 5:** Enter all the required details on the screen and click on the **Pay Now** button.

| PLUMBER LICEN               | CE REGISTRATION                       | PLUMBER LICENCE FE           | E DOWNLOAD PLUME            | BER LICENCE CERTIFICATE                    |     |
|-----------------------------|---------------------------------------|------------------------------|-----------------------------|--------------------------------------------|-----|
|                             | Welcome Gagand                        | eep Singh, Mobile No: 998820 | 68933                       | Help File for Plumber Licence Registration | Log |
|                             |                                       | Pay Plumb                    | er Licence Registration Fee |                                            |     |
| Plumber Registration<br>No. | 4748                                  |                              | Registration Type           | New                                        |     |
| Plumber Name                | Gagandeep Singh                       |                              | Father Name                 | test                                       |     |
| Address                     | IT-CELL, PHED                         |                              | Email-id                    | jp1.phed@gmail.com                         |     |
| Mobile No.                  | 9988268933                            |                              | Aadhar No.                  |                                            |     |
| Applied in Area             | Ambala City PHED,<br>(Town), AMBALA-I | Ambala City<br>(Block)       | Amount to be<br>Paid(Rs.)   | 500                                        |     |
| Otation                     | Application Approved by X             | en                           |                             | Clickhana                                  |     |

- You will be navigating to E-CHALLAN, Govt. Of Haryana portal.

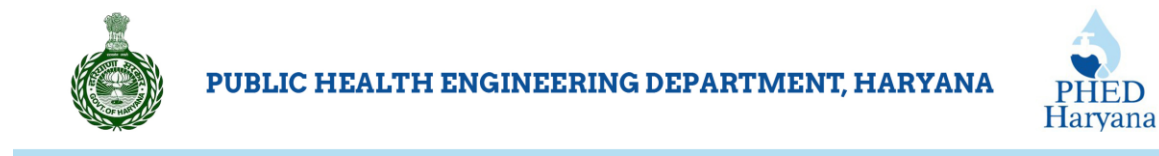

#### Step 6: Click on the Continue button.

| RN                                                 | 121735647                                                                     | Date : 23-09-2024                                          |                                  |
|----------------------------------------------------|-------------------------------------------------------------------------------|------------------------------------------------------------|----------------------------------|
| Profile Name                                       | PNB Loan Default Amounts                                                      | Type Of Payment                                            | Online                           |
| Type Of Payment Mode                               |                                                                               | PRAN/GPF/PayeeCode/TI<br>Actt.No./VehicleNo./Taxic<br>Any) | (N/ 46948d1d2e4818e83e0c<br>d(If |
| Office Name                                        | 1228-Executiuve Engineer<br>Public Health Engineering<br>Division Ambala City | PAN No.(If Applicable)                                     | Click here                       |
| Treasury                                           | Ambala Cantt                                                                  | Full Name                                                  | Ganandeep Singh                  |
| Year (Period)                                      | (2024-25) One Time                                                            | Address                                                    | IT CILL PHED                     |
| Town/City/District                                 |                                                                               | PIN                                                        | 000000                           |
| SNo.         Budget H           1         8782-51- | Head/Purpose<br>102-95-51 REMITTANCES INTO TREASURI                           | ES                                                         | Amount in Rs.<br>500             |
| Particulars(If Any)                                | Plumber Licence Fee                                                           | Deduct:Commission                                          | 0                                |
| Amount In Rs                                       | Five Hundred Rupees                                                           | Total/NetAmount                                            | ₹ 500                            |

**Step 7:** After clicking the Continue button, you will be navigating to the Payment gateway. Make payment by carefully entering your bank details.

- Once your payment is made, your status will be reflected as **Successful** with other transaction details.

| PHED<br>Haryana | Ó                                                                                     |  |  |  |  |  |                      |  |
|-----------------|---------------------------------------------------------------------------------------|--|--|--|--|--|----------------------|--|
|                 | PLUMBER LICENCE REGISTRATION PLUMBER LICENCE FEE DOWNLOAD PLUMBER LICENCE CERTIFICATE |  |  |  |  |  |                      |  |
|                 | Welcome Gagandeep Singh, Mobile No: 9988268933 Help File for Plumber Lic              |  |  |  |  |  |                      |  |
|                 | Verification of Fee<br>List of Online Payment Transactions                            |  |  |  |  |  |                      |  |
| Sr. No.         | Sr. No. Transaction Number Transaction Date GRN No. Amount Status                     |  |  |  |  |  | Get Update<br>Status |  |
| 1               | 1 46948d1d2e4818e83e0c 9/23/2024 7:19:55 PM 121735647 500 Successfull                 |  |  |  |  |  |                      |  |
|                 |                                                                                       |  |  |  |  |  |                      |  |

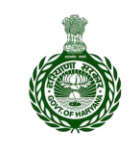

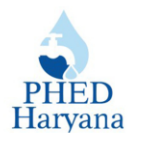

Moreover, you will receive the following SMS on your registered mobile number.

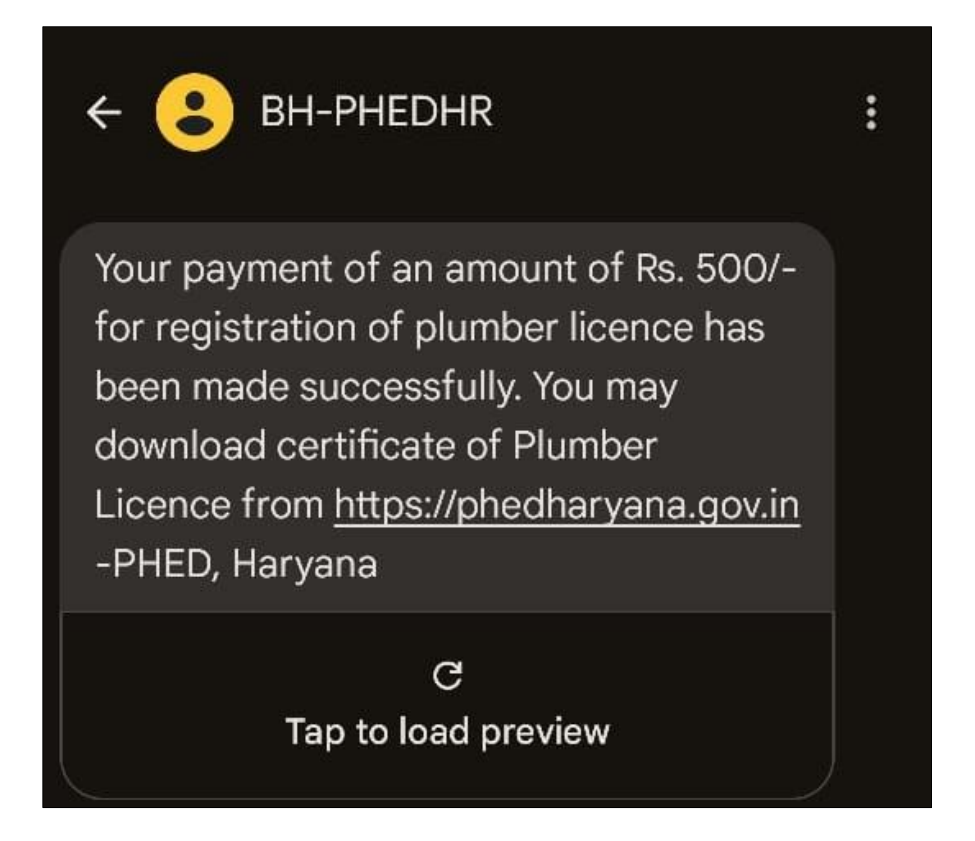

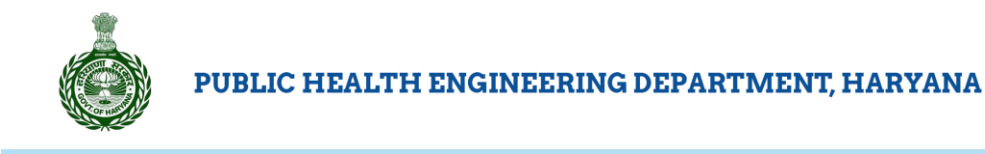

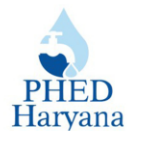

## **Steps to download Licence Certificate**

Step 1: To download your 'Plumber Licence Certificate', click on DOWNLOAD PLUMBER

#### LICENCE CERTIFICATE.

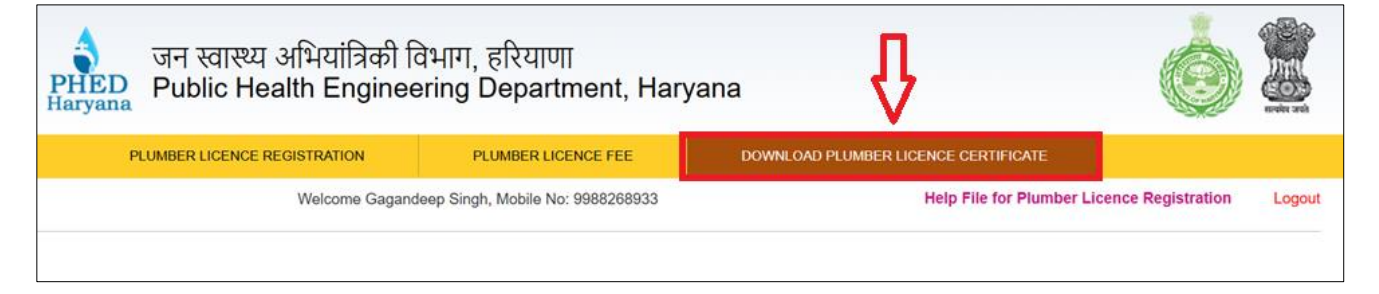

- The below screen will appear.

#### Step 2: Click on Click Here to Download Plumber Licence Certificate.

| जन स्वास्थ्य अभियांत्रिकी विभाग, हरियाणा<br>Public Health Engineering Department, Haryana |                                                                                               |  |  |  |  |  |  |
|-------------------------------------------------------------------------------------------|-----------------------------------------------------------------------------------------------|--|--|--|--|--|--|
| PLUMBER LICENCE REGISTRATION PLUMBER LICENCE FEE DOWNLOAD PLUMBER LICENCE CERTIFICATE     |                                                                                               |  |  |  |  |  |  |
| Welcome Gagano                                                                            | Welcome Gagandeep Singh, Mobile No: 9988268933 Help File for Plumber Lice                     |  |  |  |  |  |  |
|                                                                                           | Download Plumber Licence Ceritificate Click Here to Download Plumber Licence Ceritificate PDF |  |  |  |  |  |  |

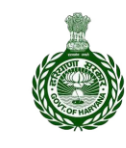

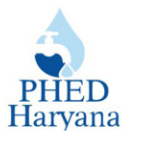

#### SAMPLE LICENCE CERTIFICATE: -

#### PLEASE NOTE PLUMBER'S LICENCE WILL BE VALID FOR 3 YEARS.

| PHED<br>Haryana O/O EXECUTIVE ENGIN                                                                                                    | EEERING DEPARTMENT, HARYANA                                                                                                    |
|----------------------------------------------------------------------------------------------------|----------------------------------------------------------------------------------------------------|
| PLUMBER LICENCE                                                                                                    | REGISTRATION CERTIFICATE                                                                                                    |
| Sh. Gagandeep Singh S/O test R/O 1<br>Licence for plumbing/sanitary work. T<br>been verified and the applicant has be<br>and hence, the licence is valid up to 2 | <b>IT-CELL, PHED</b> has applied for <b>New</b> Plumber<br>The perticulars mentioned in the application have<br>en found fit for the job specified in the application<br><b>2-09-2027</b> |
| Licence No. PHED-PL/100001/4748/20                                                                                                    | Dated: 23-09-2024                                                                                                    |
| 1. Name & Permanent Address                                                                                                    | Gagandeep Singh                                                                                                    |
| 2. Area Covered                                                                                                    | Ambala City (Town), AMBALA-I (Block)                                                                                                    |
| 3. Receipt No. & Date                                                                                                    | Vide E-Challan/G.R No. 121735647<br>Dated:- for Rs. 500/-                                                                                                    |
| 4. Type of Work                                                                                                    | Ferrule Connection, Sewer Connection.                                                                                                    |
| Notes: 1. Ferrule Connection, Sewer                                                                                                    | Connection will be done in the presence of Junior                                                                                                    |
| 2. All the breakage/losses will                                                                                                    | be the responsibility of the licence.                                                                                                    |
|                                                                                                    | EXECUTIVE ENGINE                                                                                                    |
| Endst. No.: 5640-44                                                                                                    | Dated: 23-09-2024                                                                                                    |
| A copy of the above is forward                                                                                                    | ded to the following:-                                                                                                    |
| 2. The Executive Engineer. PH                                                                                                    | IE Division Ambala City                                                                                                    |
| 3. Sub Divisional Engineer. A                                                                                                    | mbala City PHESD No. 3, Ambala City PHESD N                                                                                                    |

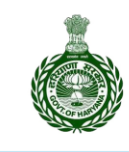

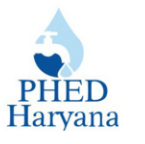

# Steps to download Pre-Installation Inspection Report (For

## Citizen)

Step 1: Go to SARAL Portal: <u>https://saralharyana.gov.in/</u>

**Step 2:** Sign in using your Login ID, password, and captcha.

Step 3: Download the Pre-installation inspection form and fill it out carefully.

| Sl.No. | Document Name      | Action   |  |
|--------|--------------------|----------|--|
| 1      | Plumber Report     | Download |  |
|        | ⊖ Proceed to apply |          |  |
|        |                    |          |  |

**Step 4:** Get the form signed & stamped by the plumber and upload it to the SARAL portal for submission.

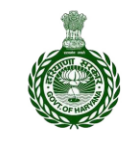

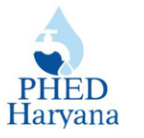

# View List of PHED Licensed Plumber at URL: https://services.phedharyana.gov.in/frmplumberlist.aspx PLUMBER REPORT

| Sr.<br>No. | Description                                                                 | Detail |
|------------|-----------------------------------------------------------------------------|--------|
| 1          | Name & Address of the Applicant                                             |        |
| 2          | Premises Address where connection is required                               |        |
| 3          | Type of Premises i.e. Domestic /<br>Commercial / Industrial / institutional |        |
| 4          | Type of Connection i.e. Water /<br>Sewer / Both Water & Sewer               |        |
| 5          | Particulars of Plumber                                                      |        |
| (a)        | Name & Address of Plumber                                                   |        |
| (b)        | Phone Number                                                                |        |
| (c)        | Mobile Number                                                               |        |
| (d)        | Email Id                                                                    |        |
| 6          | PHED License No. of Plumber                                                 |        |
| 7          | Size of main water supply line (in MM)                                      |        |
|            | from which connection is to be released                                     |        |
| 8          | Size of main sewer line ( in MM)                                            |        |
|            |                                                                             |        |
| 9          | other road                                                                  |        |
| 10         | Distance of Premises from existing<br>Water Supply line (in meter)          |        |
| 11         | Distance of Premises from existing sewer line (in meter)                    |        |
| 12         | Length of road-cut required for Water<br>Supply connection (in meter)       |        |
| 13         | Length of road-cut required for sewer line connection (in meter)            |        |
| 14         | Ferrule Size                                                                |        |

Dated.....

Signature of Plumber with Stamp

Place .....

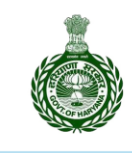

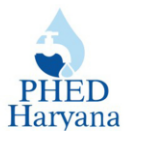

# Steps to download Post Installation Inspection Report (For Plumber)

**Step 1:** Log in to PHED with your credentials.

Note: Upon logging in, plumbers will see a list of all sanctioned connections.

Download the installation inspection form for the specific connection and fill in the general inspection details.

**Obtain the necessary signatures from the consumer.** 

Verify the form with signature & stamp and then submit it.

Step 2: Next, click on DOWNLOAD POST INSTALLATION FORM >> Download Inspection Form.

| Ŷ                                 | าล                           | Haryar                | रियाणा<br>epartment, | त्रिकी विभाग, ह<br>ngineering D | ास्थ्य अभियां<br>c Health Ei | जन स्व<br>D Public | PHE   |
|-----------------------------------|------------------------------|-----------------------|----------------------|---------------------------------|------------------------------|--------------------|-------|
| POST INSTALLATION INSPECTION FORM | DOWNLOAD F                   | E                     | MBER LICENCE FEE     | ON PLU                          | ENCE REGISTRATI              | PLUMBER LIC        |       |
|                                   |                              |                       |                      |                                 |                              |                    |       |
| llation inspection                | for post insta               | ns pending            | tion connectior      | List of sand                    |                              |                    |       |
| Ilation inspection                | for post insta<br>Mobile No. | ns pending<br>Address | tion connectior      | List of sand                    | Consumer ID                  | Town/Block         | Sr No |
| Ilation Inspection                | for post insta<br>Mobile No. | ns pending<br>Address | tion connection      | List of sand                    | Consumer ID                  | Town/Block         | Sr No |

- The below post-installation report will be downloaded. Carefully read the details submitted.

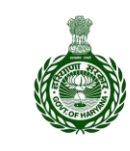

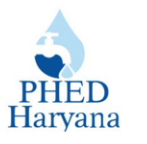

**Step 3:** Fill in all details of the general inspection questions for selected consumer connection and sign and stamp the form.

**Note:** You can save the form for future use.

| Public Health Engineering Department, Haryana          |                                 |  |  |  |  |  |  |  |
|--------------------------------------------------------|---------------------------------|--|--|--|--|--|--|--|
| Post Installation Plumber                              | Inspection Report               |  |  |  |  |  |  |  |
| Connection                                             | Detail                          |  |  |  |  |  |  |  |
| Consumer I                                             | Consumer ID: 552                |  |  |  |  |  |  |  |
| Consumer Name: Dummy Father Name: Dummy                |                                 |  |  |  |  |  |  |  |
| Address: 1089                                          | Mobile No.: 999999999           |  |  |  |  |  |  |  |
| Area: Urban                                            | Town/Block: Rohtak              |  |  |  |  |  |  |  |
| Ward/Village: 18                                       | Locality: Shivaji Colony        |  |  |  |  |  |  |  |
| Category: Domestic                                     | Connection No.: 13502           |  |  |  |  |  |  |  |
| Connection Type: Water & Sewer                         | Billing Type: Metered           |  |  |  |  |  |  |  |
| Connection Sanction Date: 01/04/2015                   | Subdivision: Rohtak PHESD No. 2 |  |  |  |  |  |  |  |
| Plumber Ref No.: 252                                   | Plumber Name: GIAN SINGH        |  |  |  |  |  |  |  |
| General Insp                                           | ection                          |  |  |  |  |  |  |  |
| Size of Existing Water Supply / Sewer Line (A)         | mm                              |  |  |  |  |  |  |  |
| Line (A) Away From House                               | meters                          |  |  |  |  |  |  |  |
| Road Cut for above connection                          | meters                          |  |  |  |  |  |  |  |
| Ferrule Connection Size                                | mm                              |  |  |  |  |  |  |  |
| Sewerage Connection in Mainhole/Oblique mm             |                                 |  |  |  |  |  |  |  |
| General Questions                                      | Select One Option               |  |  |  |  |  |  |  |
| Water Lines installed at correct height and location?  | ☐ Yes ☐ No ☐ N/A                |  |  |  |  |  |  |  |
| Pipes Insultated?                                      | ☐ Yes ☐ No ☐ N/A                |  |  |  |  |  |  |  |
| Waste Outlet installed in correct location and capped? | Yes No N/A                      |  |  |  |  |  |  |  |
| All valves free from leaks?                            | Yes No N/A                      |  |  |  |  |  |  |  |
| Water piping at correct pressure?                      | Yes No N/A                      |  |  |  |  |  |  |  |
| All pipes properly fitted?                             | □ Yes □ No □ N/A                |  |  |  |  |  |  |  |
| Gas Outlets installed at correct location?             | Yes No N/A                      |  |  |  |  |  |  |  |
| Enter Comment (if any)                                 |                                 |  |  |  |  |  |  |  |
| Date:                                                  |                                 |  |  |  |  |  |  |  |
| Place:                                                 |                                 |  |  |  |  |  |  |  |
| Signatue of Consumer                                   | Signatue of Plumber with Stamp  |  |  |  |  |  |  |  |

Note: Take clear picture of the site and submit it along with form.

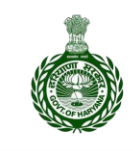

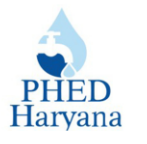

## **Steps to Submit Post Installation Inspection Report (For SDE)**

**Step 1:** Log in to the PHED portal with your credentials.

Step 2: Select Billing Information System Water And Sewer option >> Update Status of releasing new connection.

| <b>↓</b>                                                                                                    | Public Health Engineering Department |
|----------------------------------------------------------------------------------------------------|--------------------------------------|
| Billing Information System Water / V                                                                                                    | User Type: Head Office               |
| Change of Ownership/Name Request       Change Ownership/Name History       Convert Meter/Unmetered        Update Status Disconnection Requests      Merge Existing Sewer Connection into Existin                                                                                              |                                      |
| <ul> <li>Map Bill Cycle to Ward(s) Village(s)</li> <li>Receipt Cancellation</li> <li>Bill Processing</li> <li>Update Status of releasing new Connection</li> <li>Add Remaining Consumer</li> <li>Verify Mapped Property ID</li> <li>Request for disconnection of double connection</li> </ul> |                                      |

 Upon clicking, you will be directed to Sanction New Water / Sewer Connection page.

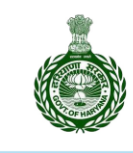

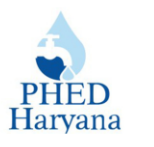

**Step 3:** Fill in all the required details on the screen and click on **Post Installation Inspection**.

| Sanction New Water/Sewer Connection                             |                                             |  |  |  |  |  |  |  |
|-----------------------------------------------------------------|---------------------------------------------|--|--|--|--|--|--|--|
| Sub-Division:                                                   | Rohtak PHESD No. 2 V                        |  |  |  |  |  |  |  |
| Type of Area for which applications are Received (Urban/Rural): | : ALL V                                     |  |  |  |  |  |  |  |
| Type of Connection (Water/Sewer):                               | ALL                                         |  |  |  |  |  |  |  |
| Application Source (EODB/Offline/Web/App):                      | ALL V                                       |  |  |  |  |  |  |  |
| Application Received Date From:                                 | To: DD/MM/YYYY)                             |  |  |  |  |  |  |  |
| Check Application (2) Check Feasibility (0) Appl                | rove Documents (0) Pending for Payment (20) |  |  |  |  |  |  |  |
| Sanctioned<br>(11143) Rejected                                  | (1531) Post Installation<br>Inspection (1)  |  |  |  |  |  |  |  |

- The details of all post-installation inspection(s) will be shown in the tabular form.

Step 3: Click on 'Select'.

| List of sanction connections pending for post installation inspection |            |             |               |             |         |             |          |
|-----------------------------------------------------------------------|------------|-------------|---------------|-------------|---------|-------------|----------|
| Sr<br>No                                                              | Town/Block | Consumer ID | Consumer Name | Father Name | Address | Mobile No.  | <u>V</u> |
| 1                                                                     | Rohtak     | 552         | Dummy         | Dummy       | 1089    | 99999999999 | Select   |

- Post installation inspection report will be displayed.

**Step 4:** Enter all the required information carefully, upload site image, and click on **Submit** button.

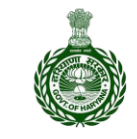

#### PUBLIC HEALTH ENGINEERING DEPARTMENT, HARYANA

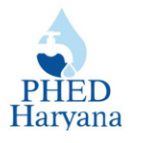

| Connec                                                                                                    | mber inspection Re | port                           |   |
|----------------------------------------------------------------------------------------------------|--------------------|--------------------------------|---|
|                                                                                                    | tion Detail        |                                |   |
| Consumer ID: 552                                                                                                    |                    |                                |   |
| Consumer Name: Dummy                                                                                                    | Father Name:       | Dummy                          |   |
| ddress: 1089                                                                                                    | Mobile No.: 9      | Mobile No.: 9999999999         |   |
| rea: Urban                                                                                                    | Town/Block: F      | Rohtak                         |   |
| ocality: Shivaji Colony                                                                                                    | Ward/Village:      | : 18                           |   |
| ategory: Domestic                                                                                                    | Connection N       | lo.: 13502                     |   |
| connection Type: Water & Sewer 3                                                                                                 | Billing Type: 1    | Billing Type: Metered          |   |
| lumber Ref No.: 252                                                                                                    | Plumber Ref        | No.: GIAN SINGH                |   |
| ubdivision: Rohtak PHESD No. 2                                                                                                   |                    |                                |   |
|                                                                                                    |                    |                                | _ |
| General                                                                                                    | Inspection         |                                |   |
| Size of Existing Water Supply / Sewer Line (A)                                                                                   | :                  | mm                             |   |
| Line (A) Away From House                                                                                                    | :                  | meters                         |   |
| Road Cut for above connection                                                                                                    | :                  | meters                         |   |
| Ferrule Connection Size                                                                                                    | :                  | mm                             |   |
| Sewerage Connection in Mainhole/Oblique                                                                                          |                    | mm                             |   |
| Serielage connection in maintoic, oblique                                                                                        |                    |                                |   |
| Constal Questions                                                                                                    |                    | Select One Ontion              |   |
| Seneral Questions                                                                                                    |                    |                                | 1 |
| 1 Water Lines installed at correct height and lo                                                                                 | ocation?           | Cites Cind Cin/A               |   |
| 2 Pipes Insultated?                                                                                                    |                    | OYes ONo ON∕A                  |   |
| 3 Waste Outlet installed in correct location and                                                                                 | d capped?          | OYes ONo ON∕A                  |   |
| 4 All valves free from leaks?                                                                                                    |                    | OYes ONo ON∕A                  |   |
|                                                                                                    |                    | OYes ONo ON/A                  |   |
| 6 Water piping at correct pressure?                                                                                              |                    |                                |   |
| 6 Water piping at correct pressure?<br>7 All pipes properly fitted?                                                              |                    | OYes ONo ON∕A                  |   |
| 6 Water piping at correct pressure?<br>7 All pipes properly fitted?<br>8 Gas Outlets installed at correct location?              |                    | OYes ONo ON/A<br>OYes ONo ON/A |   |
| 6 Water piping at correct pressure?<br>7 All pipes properly fitted?<br>8 Gas Outlets installed at correct location?<br>Enter Com | iment (if any)     | OYes ONo ON/A<br>OYes ONo ON/A | ] |

**Note:** After submitting the post inspection installation report, entry of concerned applicant will be automatically removed from the '**list of sanction connections pending for post installation inspection'.** 

\*\*\*End of Document\*\*\*